## LEA Account Lookup and Password Reset for LIT.

Lamar university provides certain services to LIT students, faculty and staff. To access these services, you will need a Lamar Electronic Account (LEA). Follow the instructions below to look up your LEA username, obtain a temporary password and set up your LEA account password.

NOTE: You will need to know your <u>LIT account</u> username and password. So, if you do not know your LIT account, please contact LIT technology support first before you follow the instructions here.

1. On a browser, please visit <u>this link</u>. You can also copy paste this link into a browser if the link doesn't work: https://lipwdrst01.lamar.edu/

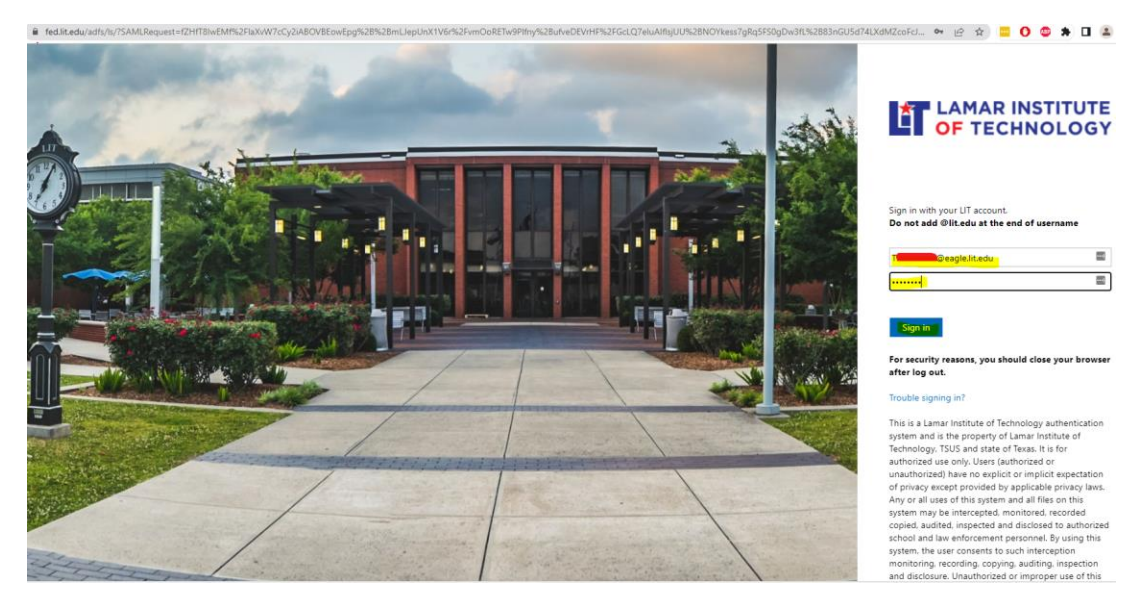

2. You will be promoted to login with your LIT account.

3. After you **Sign in** with your **LIT account**, you will be automatically redirected to a lamar page for **LEA username and temporary password reset**. Will auto populate.

← → C (iii lipwdrst01.lamar.edu

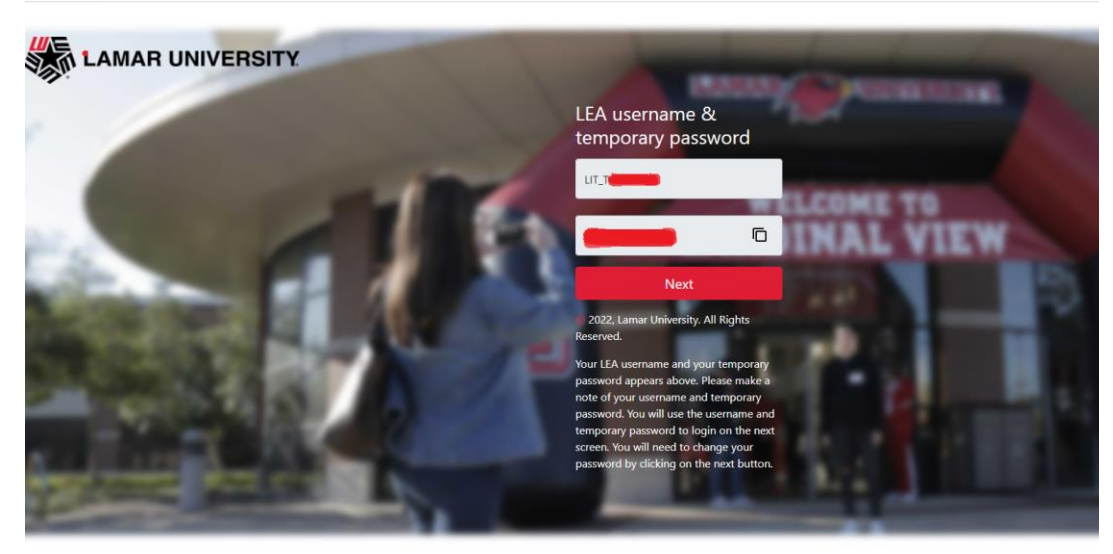

4. Your **LEA username** will begin with LIT\_, and your **one time use temporary password** in the second box. You can copy the password by selecting the password or you may also click the **copy icon**.

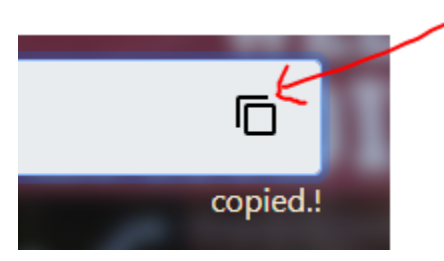

- 5. Then click next to proceed to the password reset page. In the password reset page, you will be able to change your password using the temporary password.
- 6. Now, enter the **LEA username e.g. LIT\_TXXXXXXXX** and temporary password click **Login**.

| ← → C                                                                                                    |                                                                            |
|----------------------------------------------------------------------------------------------------|----------------------------------------------------------------------------|
| To change your LEA password or to get started with<br>your account: Sign in with your LEA username and<br>password/temporary password. | Log In                                                                     |
| To manage your registered devices for LEA 2-Step<br>(DUO) click here<br>For help with your LEA click here                              | LIT_T                                                                      |
|                                                                                                    | Forgot your password?      Unlock your LEA account Unlock your LEA account |
| TEXAS                                                                                                    | © 2021, Lamar University. All Rights Reserved.                             |

7. If you get a welcome pop-up, click on **click here**.

| ← → C 🗎 passwordrese       | t.lamar.edu/webclient/index.html?#/selfservice/change-password                                                                                                    |                                                                     |                                                                                           |  |  |  |  |
|----------------------------|----------------------------------------------------------------------------------------------------|---------------------------------------------------------------------|-------------------------------------------------------------------------------------------|--|--|--|--|
| LAMAR UNIVERSITY           |                                                                                                    | Welcome! This portal offers you the power of password self-service! |                                                                                           |  |  |  |  |
| Change Password Enrollment | t.                                                                                                    |                                                                     | Password Reset: Securely reset your machine password without help desk assistance.        |  |  |  |  |
| Change Password ③          |                                                                                                    |                                                                     | Account Unlock: Unlock your account when you get locked out without help desk assistance. |  |  |  |  |
| Old Password               |                                                                                                    |                                                                     | Enroll now to enjoy these benefits! Click here                                            |  |  |  |  |
| New Password               | P                                                                                                    |                                                                     |                                                                                           |  |  |  |  |
| Confirm New Password       | •                                                                                                    |                                                                     |                                                                                           |  |  |  |  |
|                            | Minimum length should be at least 15     Number of special characters to include 1     Must contain at least 1 upper case character(s)     Number of numerals to include 1     Must not contain restricted patterns List     Maximum length should not exceed 30     Must contain at least 1 lower case character(s)  Change Passoword     Cancel |                                                                     |                                                                                           |  |  |  |  |

8. Now in the Enrollment tab, select answer, and confirm **4 security questions** from the drop-down boxes. The security questions and answers can be used if you need to unlock your account. Then click **Next**.

| AR UNIVERSITY          |                   |                                                                                                  |                   |        |           |  |  |  |
|------------------------|-------------------|--------------------------------------------------------------------------------------------------|-------------------|--------|-----------|--|--|--|
| ge Password Enrollment |                   |                                                                                                  |                   |        |           |  |  |  |
| Registration           |                   |                                                                                                  |                   |        |           |  |  |  |
|                        |                   |                                                                                                  |                   |        |           |  |  |  |
|                        | Please enroll for | r the forced verification methods enab                                                           | led for your acco | unt.   |           |  |  |  |
|                        | <b></b>           |                                                                                                  |                   |        |           |  |  |  |
|                        | Security Qu       | estions                                                                                          |                   |        |           |  |  |  |
|                        | Question :        | Please Select a Question                                                                         |                   | ~      |           |  |  |  |
|                        |                   | Answer                                                                                           | Confirm Answer    |        | Ð         |  |  |  |
|                        |                   |                                                                                                  |                   |        |           |  |  |  |
|                        | Question :        | Please Select a Question                                                                         |                   | ~      |           |  |  |  |
|                        |                   | Answer 💿                                                                                         | Confirm Answer    |        | ۹         |  |  |  |
|                        | Ouestion :        | Place Calasta Question                                                                           |                   |        |           |  |  |  |
|                        |                   | Answer (                                                                                         | Confirm Answer    | ·      | (         |  |  |  |
|                        |                   | · · · · · · · ·                                                                                  |                   |        | ·         |  |  |  |
|                        | Question :        | Please Select a Question                                                                         |                   | ~      |           |  |  |  |
|                        |                   | Answer 💿                                                                                         | Confirm Answer    |        | ٩         |  |  |  |
|                        |                   |                                                                                                  |                   |        |           |  |  |  |
|                        | 🗹 Hide An         | swer(s)                                                                                          |                   |        |           |  |  |  |
|                        | The minin         | The minimum length of the answer(s) should be 4 characters and maximum allowed is 100 characters |                   |        |           |  |  |  |
|                        |                   |                                                                                                  |                   |        |           |  |  |  |
|                        |                   |                                                                                                  |                   | Step 1 | of 2 Next |  |  |  |

9. On your mobile phone download the **Duo Mobile app** from the App store or Play store to get started with LEA 2-Step.

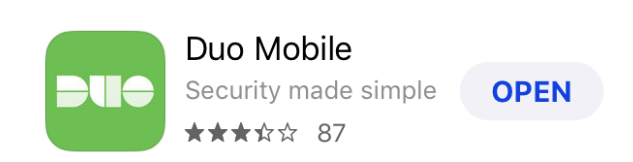

- 10. Click **Next** to begin the LEA 2-Step (DUO) enrollment.
- 11. Click Start Setup.
- 12. Follow the onscreen instructions.
- 13. Then click on Continue to Login. Select Send Me a Push and approve on your phone. This step confirms operation of LEA 2-Step, and you will see an enrollment successful message. Note: To learn more about LEA 2-Step visit: https://www.lamar.edu/it-services-and-support/lea-2-step/index.html
- 14. Click **Change Password** at the top of page, the OLD password is the Temporary password.
- 15. Type your temporary password, new password, and confirm the new password and click **OK**.